## Порядок поиска публикаций, непривязанных к автору в научной электронной библиотеке eLibrary

- <sup>9</sup> Зайти в личный кабинет автора на странице <u>https://elibrary.ru/</u>
- R Авторизоваться на сайте elibrary.ru, введя свои логин и пароль
- <sup>9</sup> В разделе «НАВИГАТОР» необходимо нажать на ссылку «Авторы»

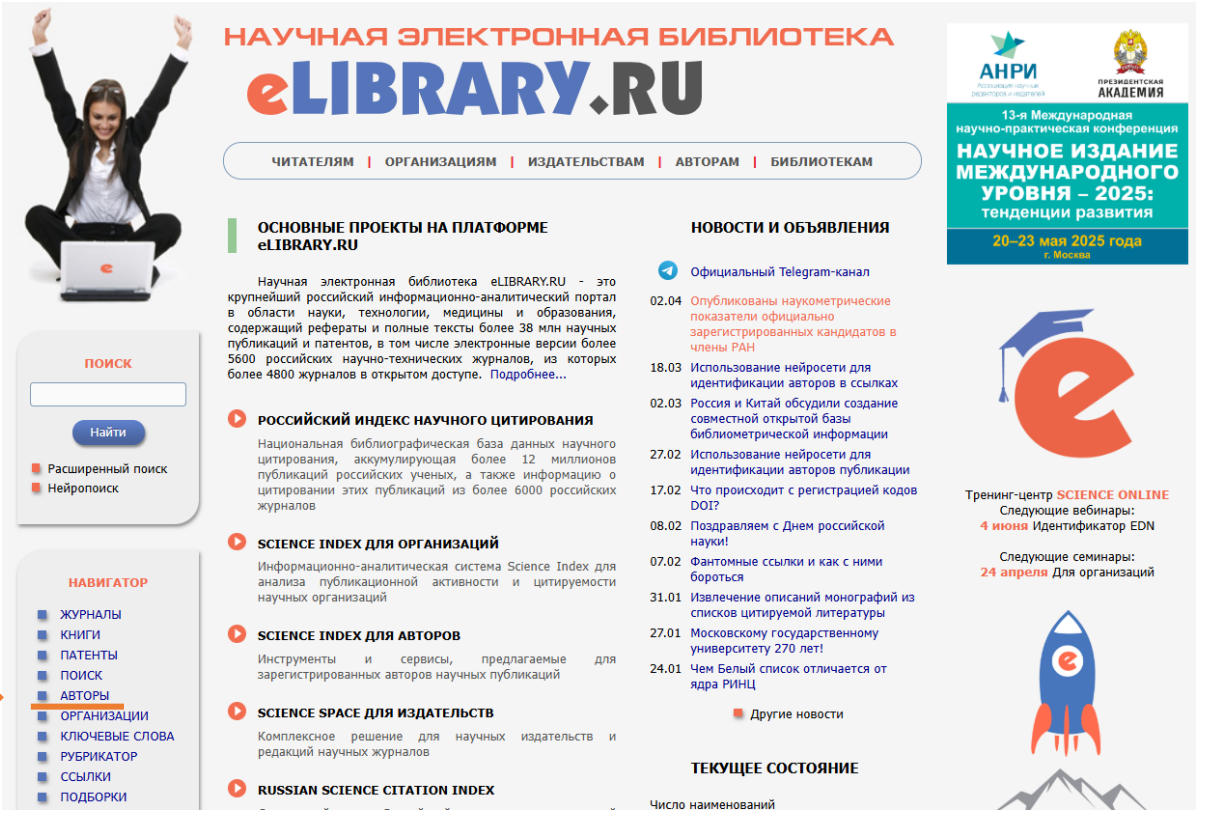

<sup>9</sup> Найти профиль автора: для этого в поле «Фамилия» указать его фамилию на русском языке, или фамилию и имя, или фамилию, имя и отчество, или фамилию и инициалы и нажать на кнопку «Поиск».

<sup>9</sup> Затем нажать на пиктограмму «Список публикаций данного автора в РИНЦ»:

|                                                                                                    | ПОИСК АВТОРОВ                                                                                                    | российский индекс<br>научного цитирования<br>Science Index                                                                                                    |
|----------------------------------------------------------------------------------------------------|----------------------------------------------------------------------------------------------------|----------------------------------------------------------------------------------------------------|
| Avverage Spectrophage<br>Busing Spectrophage<br>Busing Spectrophage<br>Busi | ПАРАМЕТРЫ Фамилия:   Персональный идентификатор автора:   Киричек SPIN-код:   Срана:   Санкт-Петербург (120362)   Организация:   Санкт-Петербургский государственный университет телекоммуникаций им. проф. М.А. Бонч-Бруевича  Референтная группа или персональная группа авторов:   Референтная сруппа или персональная срупа авторов:   Тематика:   - Учитывать рубрики из анкеты автора  Показатели: | <ul> <li>инструменты</li> <li>Выделить всех авторов на этой странице</li> <li>Снять выделение</li> <li>Добавить выделенных авторов в группу</li> <li>Группы авторов</li> <li>Искать в публикациях выделенных авторов</li> <li>Искать в публикациях</li> <li>Выделенных авторов</li> <li>Инструкция для авторов</li> <li>Персональный профиль автора</li> </ul> |
| поиск                                                                                                    | <ul> <li>по РИНЦ</li> <li>показывать только авторов, имеющих публикации ?</li> <li>Сортировка:</li> <li>Порядок:</li> <li>по числу цитирований</li> <li>по возрастанию</li> <li>Очистить</li> </ul>                                                                                                    |                                                                                                    |
| НАВИГАТОР<br>ЖУРНАЛЫ<br>КНИГИ<br>ПАТЕНТЫ<br>ПОИСК                                                                                                    | Всего найдено авторов: 1 из 1097489. Показано на данной странице: с 1 по 1.     № Автор Публ. Цит. Хирш                                                                                                    |                                                                                                    |
| АВТОРЫ<br>ОРГАНИЗАЦИИ<br>КЛЮЧЕВЫЕ СЛОВА<br>РУБРИКАТОР<br>ССЫЛКИ<br>ПОДБОРКИ                                                                                                    | 1. Киричек Руслан Валентинович*<br>Санкт-Петербургский государственный университет<br>телекоммуникаций им. проф. М.А. Бонч-Бруевича (Санкт-<br>Петербург)                                                                                                    | о автора в РИНЦ                                                                                                    |

<sup>9</sup> Выбрать вкладку «Мои публикации»

<sup>9</sup> В открывшемся окне «Параметры» в поле «Показывать» выбрать «непривязанные публикации, которые могут принадлежать данному автору», нажать «Поиск»

|       |                                | ПАРАМЕТРЫ                            |
|-------|--------------------------------|--------------------------------------|
| ▼     | ТЕМАТИКА                       |                                      |
| ▼     | ЖУРНАЛЫ                        |                                      |
| ▼     | ОРГАНИЗАЦИИ                    |                                      |
| ▼     | АВТОРЫ                         |                                      |
| •     | годы                           |                                      |
| ▼     | ТИП ПУБЛИКАЦИИ                 |                                      |
| ▼     | КАТЕГОРИЯ ПУБЛИКАЦИИ           |                                      |
| ▼     | УЧАСТИЕ В ПУБЛИКАЦИИ           |                                      |
| ▼     | КЛЮЧЕВЫЕ СЛОВА                 |                                      |
| Токаз | зывать:                        |                                      |
| вклю  | ченные в список работ автора   | (привязанные) публикации             |
| зклю  | ченные в список работ автора ( | (привязанные) публикации             |
| непр  | ивязанные публикации, которы   | е могут принадлежать данному автору  |
| тублі | икации, ожидающие подтвержд    | ения включения в список работ автора |
| Сорти | ировка:                        | Порядок:                             |
|       |                                | По убыванию У Очистить Поиск         |

В случае обнаружения своей публикации в списке, выбрать ее «галочкой» и в разделе «Инструменты» нажать на кнопку «Добавить выделенные публикации в список работ автора»

|          |                                                                                                    |                            | ИНСТРУМЕНТЫ                                                                                                    |
|----------|----------------------------------------------------------------------------------------------------|----------------------------|----------------------------------------------------------------------------------------------------|
|          |                                                                                                    | 0                          | Выделить все публикации на                                                                                                    |
|          | ПАРАМЕТРЫ                                                                                                    | 0                          | этои странице<br>Снять выделение                                                                                                    |
|          | ТЕМАТИКА                                                                                                    | •                          |                                                                                                    |
|          | 🔻 ЖУРНАЛЫ                                                                                                    |                            | публикации в подборку                                                                                                    |
|          | • ОРГАНИЗАЦИИ                                                                                                    | 0                          | Добавить все публикации                                                                                                    |
|          | ▼ АВТОРЫ                                                                                                    |                            | автора в подборку                                                                                                    |
|          | 🔻 годы                                                                                                    | •                          | (สมรอบ สมคิดแขวแม่น้                                                                                                    |
|          | ТИП ПУБЛИКАЦИИ                                                                                                    | 0                          | ссылающихся на работы                                                                                                    |
|          | КАТЕГОРИЯ ПУБЛИКАЦИИ                                                                                                    |                            | автора                                                                                                    |
|          | УЧАСТИЕ В ПУБЛИКАЦИИ                                                                                                    | 0                          | Список ссылок на работы                                                                                                    |
|          | КЛЮЧЕВЫЕ СЛОВА                                                                                                    | •                          | автора                                                                                                    |
|          | Показывать:                                                                                                    | U                          | вывести на печать список<br>публикаций автора                                                                                                    |
|          | непривязанные публикации, которые могут принадлежать данному автору                                                                                                    | - <b>4</b> .               | Анализ публикационной                                                                                                    |
|          | 🗹 - учитывать публикации, извлеченные из списков цитируемой литературы 👔                                                                                                    |                            | активности автора                                                                                                    |
|          |                                                                                                    |                            |                                                                                                    |
|          | 🗸 - объединять оригинальные и переводные версии статей и переиздания книг 🚱                                                                                                    | •                          | Referenze programmere                                                                                                    |
|          | - объединять оригинальные и переводные версии статей и переиздания книг (2)                                                                                                    | 0                          | Добавить выделенные публикации в список работ                                                                                                    |
|          | <ul> <li>Объединять оригинальные и переводные версии статей и переиздания книг (2)</li> <li>Сортировка:</li> <li>Порядок:</li> </ul>                                                                                                    | 0                          | Добавить выделенные<br>публикации в список работ<br>автора                                                                                                    |
| (        | <ul> <li>✓ - объединять оригинальные и переводные версии статей и переиздания книг (?)</li> <li>Сортировка: Порядок:</li> <li>по дате выпуска ✓ По убыванию ✓ Очистить Поиск</li> </ul>                                                                                                    | 0                          | Добавить выделенные<br>публикации в список работ<br>автора<br>Удалить выделенные                                                                                                    |
| (        | <ul> <li>✓ - объединять оригинальные и переводные версии статей и переиздания книг (?)</li> <li>Сортировка: Порядок:</li> <li>по дате выпуска ✓ По убыванию ✓ Очистить Поиск</li> </ul>                                                                                                    | •                          | Добавить выделенные<br>публикации в список работ<br>автора<br>Удалить выделенные<br>публикации из списка работ<br>автора                                                                                                    |
| (        | <ul> <li>Объединять оригинальные и переводные версии статей и переиздания книг (?)</li> <li>Сортировка: Порядок: по убыванию </li> <li>Очистить Поиск</li> </ul>                                                                                                    | •                          | Добавить выделенные<br>публикации в список работ<br>автора<br>Удалить выделенные<br>публикации из списка работ<br>автора                                                                                                    |
| (        | <ul> <li>✓ - объединять оригинальные и переводные версии статей и переиздания книг (?)</li> <li>Сортировка: Порядок: по убыванию ▼ Очистить Поиск</li> <li>Всего найлена 1 публикация с общим количеством цитирований: 0</li> </ul>                                                                                                    | 0<br>0<br>0                | Добавить выделенные<br>публикации в список работ<br>автора<br>Удалить выделенные<br>публикации из списка работ<br>автора<br>Инструкция для авторов по                                                                                                    |
| (        | <ul> <li>Объединять оригинальные и переводные версии статей и переиздания книг (2)</li> <li>Сортировка: Порядок: По убыванию Очистить Поиск</li> <li>по дате выпуска Очистить Поиск</li> <li>Всего найдена 1 публикация с общим количеством цитирований: 0. Показано на данной странице: с 1 по 1.</li> </ul>                                                                                                    | 0<br>0<br>0                | Добавить выделенные<br>публикации в список работ<br>автора<br>Удалить выделенные<br>публикации из списка работ<br>автора<br>Инструкция для авторов по<br>работе в системе SCIENCE<br>INDEX                                                                                         |
| (        | <ul> <li>Объединять оригинальные и переводные версии статей и переиздания книг (?)</li> <li>Сортировка: Порядок: по убыванию Очистить Поиск</li> <li>по дате выпуска Очистить Поиск</li> <li>Всего найдена 1 публикация с общим количеством цитирований: 0. Показано на данной странице: с 1 по 1.</li> </ul>                                                                                                    | 0                          | Добавить выделенные<br>публикации в список работ<br>автора<br>Удалить выделенные<br>публикации из списка работ<br>автора<br>Инструкция для авторов по<br>работе в системе SCIENCE<br>INDEX                                                                                         |
| [        | <ul> <li>Собъединять оригинальные и переводные версии статей и переиздания книг (?)</li> <li>Сортировка: Порядок: По убыванию Очистить Поиск</li> <li>по убыванию Очистить Поиск</li> <li>Всего найдена 1 публикация с общим количеством цитирований: 0. Показано на данной странице: с 1 по 1.</li> <li>Публикация</li> </ul>                                                                                                    | 0<br>0<br>0                | Добавить выделенные<br>публикации в список работ<br>автора<br>Удалить выделенные<br>публикации из списка работ<br>автора<br>Инструкция для авторов по<br>работе в системе SCIENCE<br>INDEX<br>Авторский указатель                                                                  |
| 4ō       | <ul> <li>Объединять оригинальные и переводные версии статей и переиздания книг (?)</li> <li>Сортировка: Порядок: по убыванию • Очистить Поиск</li> <li>по дате выпуска • по убыванию • Очистить Поиск</li> <li>Всего найдена 1 публикация с общим количеством цитирований: 0. Показано на данной странице: с 1 по 1.</li> <li>Публикация Цит.</li> </ul>                                                                                                    | 0<br>0<br>0<br>0<br>0      | Добавить выделенные<br>публикации в список работ<br>автора<br>Удалить выделенные<br>публикации из списка работ<br>автора<br>Инструкция для авторов по<br>работе в системе SCIENCE<br>INDEX<br>Авторский указатель<br>Поиск публикаций                                              |
| 4ō       | <ul> <li>Объединять оригинальные и переводные версии статей и переиздания книг ()</li> <li>Сортировка: Порядок: Поубыванию • Очистить Поиск</li> <li>по дате выпуска • по убыванию • Очистить Поиск</li> <li>Всего найдена 1 публикация с общим количеством цитирований: 0. Показано на данной странице: с 1 по 1.</li> <li>Публикация Цит.</li> </ul>                                                                                                    | 0<br>0<br>0<br>0<br>0<br>0 | Добавить выделенные<br>публикации в список работ<br>автора<br>Удалить выделенные<br>публикации из списка работ<br>автора<br>Инструкция для авторов по<br>работе в системе SCIENCE<br>INDEX<br>Авторский указатель<br>Поиск публикаций<br>Поиск по спискам цитируемой               |
| (<br>₩2  | <ul> <li>Объединять оригинальные и переводные версии статей и переиздания книг ()</li> <li>Сортировка: Порядок: Поубыванию Очистить Поиск</li> <li>по дате выпуска Поубыванию Очистить Поиск</li> <li>Всего найдена 1 публикация с общим количеством цитирований: 0. Показано на данной странице: с 1 по 1.</li> <li>Публикация Цит.</li> </ul>                                                                                                    | 0<br>0<br>0<br>0<br>0      | Добавить выделенные<br>публикации в список работ<br>автора<br>Удалить выделенные<br>публикации из списка работ<br>автора<br>Инструкция для авторов по<br>работе в системе SCIENCE<br>INDEX<br>Авторский указатель<br>Поиск публикаций<br>Поиск по спискам цитируемой<br>литературы |
| l.<br>₩2 | <ul> <li>Собъединять оригинальные и переводные версии статей и переиздания книг ?</li> <li>Сортировка: Порядок: Поубыванию ▼ Очистить Поиск</li> <li>по дате выпуска ▼ по убыванию ▼ Очистить Поиск</li> <li>Всего найдена 1 публикация с общим количеством цитирований: 0. Показано на данной странице: с 1 по 1.</li> <li>Публикация Цит.</li> </ul> УПРАВЛЕНИЕ КАЧЕСТВОМ НА МАШИНОСТРОИТЕЛЬНОМ ПРЕДПРИЯТИИ ПУТЕМ ВНЕДРЕНИЯ ИНТЕГРИРОВАННЫХ САD/САМ СИСТЕМ Зидерер Ю.Д. 0 | 0<br>0<br>0<br>0<br>0      | Добавить выделенные<br>публикации в список работ<br>автора<br>Удалить выделенные<br>публикации из списка работ<br>автора<br>Инструкция для авторов по<br>работе в системе SCIENCE<br>INDEX<br>Авторский указатель<br>Поиск публикаций<br>Поиск по спискам цитируемой<br>литературы |

В случае, если привязать найденную публикацию не получается самостоятельно, необходимо обратиться в управление организации научной работы к Стерликову Артёму Дмитриевичу (каб. 362/2, тел. 2193, <u>sterlikov.ad@sut.ru</u>)